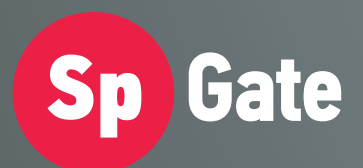

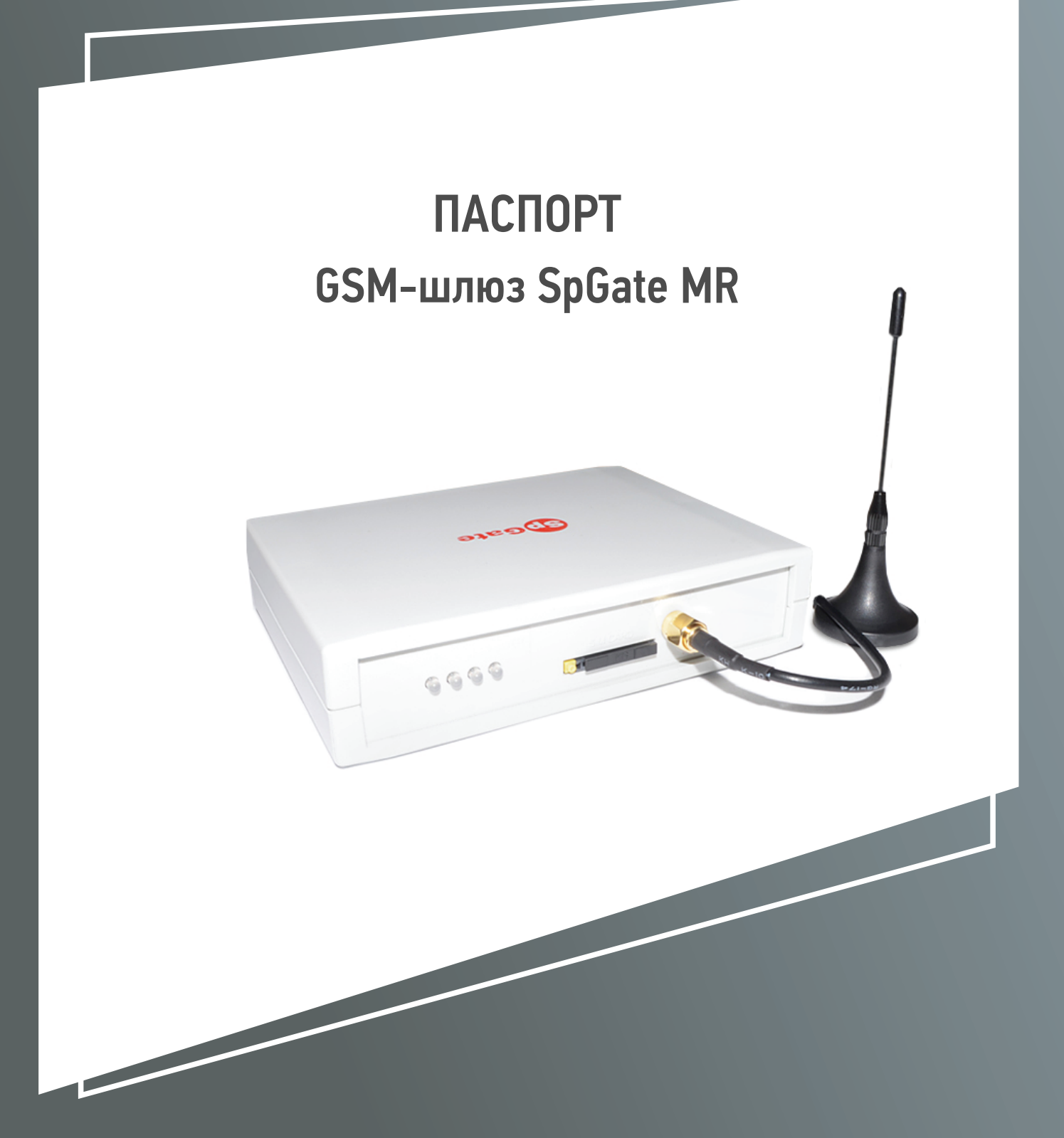

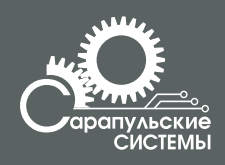

Copyright 000 «Сарапульские Системы» Россия, Сарапул, 2015

## Содержание

| 1 Назначение                                            | 5   |
|---------------------------------------------------------|-----|
| <ol> <li>Пазна нение</li> <li>Общий вил</li> </ol>      |     |
| 3 Инликация состояния                                   | 6   |
| 4 Технические характеристики                            |     |
| 5. Комплектация                                         |     |
| 6. Работа со шлюзом                                     |     |
| 6.1. Подключение                                        | 9   |
| 6.2. Исходящий вызов                                    | 9   |
| 6.3. Настройка параметров шлюза                         | :   |
| 6.4. Запрос баланса                                     |     |
| 6.5. Переадресация вызовов при выключенном шлюзе        | '32 |
| 6.6. Работа с компьютером. Настройка подключения к сети |     |
| интернет                                                |     |
| 7. Запись разговоров                                    | 2;  |
| 7.1. Настройки записи                                   | 2;  |
| 7.2. Хранение данных на SD-карте памяти                 | 2;  |
| 7.3. Создание справочника абонентов                     | 2;  |
| 8. Поиск и устранение неисправностей                    | 52  |
| 9. Инструкция по технике безопасности                   | 52  |
| 10. Хранение и транспортировка                          | 33  |
| 11. Гарантийные обязательства                           | 33  |
| 12. Рекламация                                          | 34  |
| 13. Информация о производителе                          | 34  |

## 1. Назначение

GSM-шлюз SpGate MR предназначен для подключения аналогового телефонного аппарата или офисной ATC к сотовой сети GSM и записи телефонных разговоров на SD-карту памяти. Изделие применяется там, где затруднено или нецелесообразно подведение обычных телефонных линий. При подключении к персональному компьютеру шлюз может передавать SMS, подключаться к сети Интернет по протоколу GPRS. Шлюз можно использовать в качестве одноуровневого автоинформатора.

Основные функции GSM-шлюза:

- запись разговоров на SD-карту памяти;
- порт FXS;
- доступ в Интернет через GPRS;
- отправка SMS-сообщений с компьютера;
- подключение к USB-порту компьютера;
- голосовое меню управления настройками;
- определитель номера CallerID DTMF/FSK;
- поддержка переполюсовки сигнала;
- поддержка одновременно импульсного и тонального набора номера;
- запрос баланса SIM-карты;
- быстрый набор номера;
- набор последнего входящего номера;
- повтор последнего набранного номера (Redial);
- функция автоматического набора заранее запрограммированного номера;
- передача символов дополнительного набора тональной сигнализацией;
- регистрация даты, времени начала и длительности разговора;
- цифровое сжатие аудиоданных;

#### ВАЖНО!

GSM шлюз MR не предназначен для негласного получения информации. В некоторых странах запись телефонных и иных переговоров, без согласия лица, которому принадлежит передаваемая информация, нарушает гражданские права и влечет за собой уголовную или иную ответственность.

Данное изделие может применяться только в соответствии с действующим местным и международным законодательством. В процессе работы осуществляется предупреждение о записи разговора.

## 2. Общий вид

GSM-шлюз SpGate MR представляет собой устройство в пластмассовом корпусе со следующими разъемами:

- один разъем RJ-11 для подключения к телефону или ATC;

- разъем питания;

- разъем для установки SIM-карты;

- разъем для установки SD/карты памяти;

– разъем для подключения внешней антенны;

– разъем USB для подключения к компьютеру.

Общий вид шлюза схематично изображен на Рисунке 2.1.

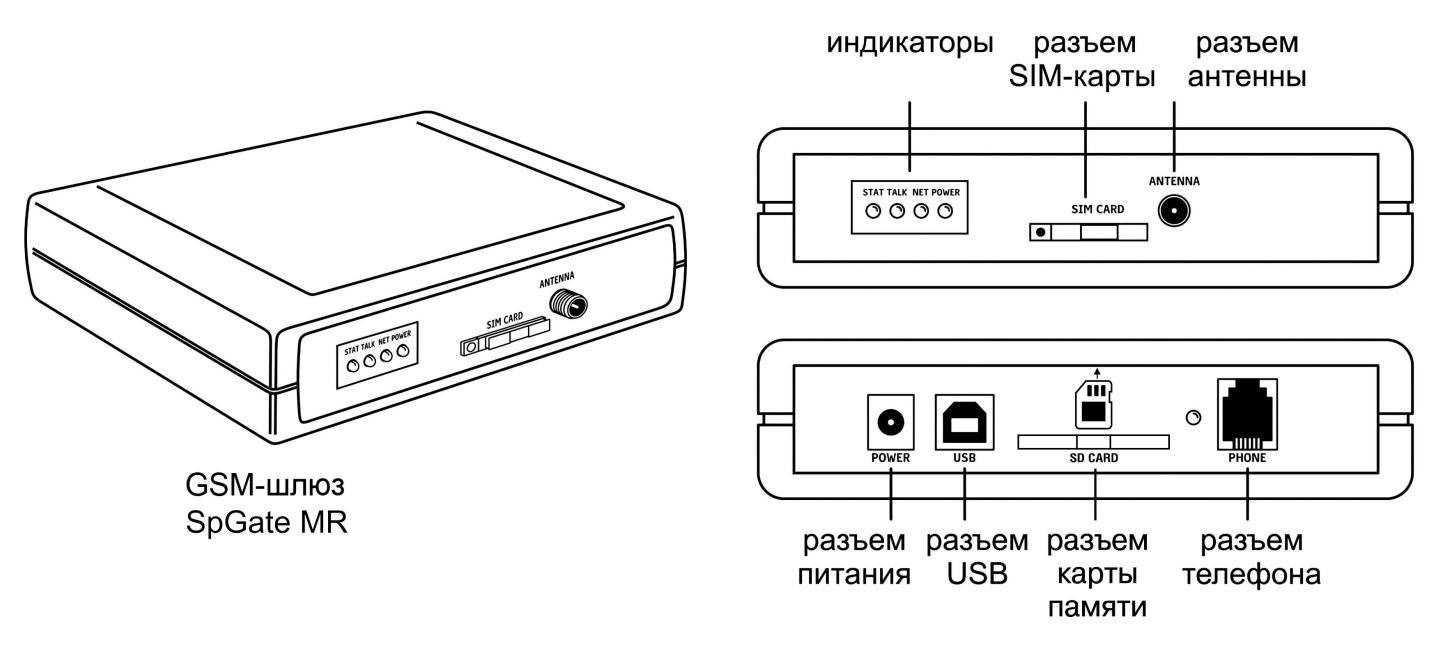

Рисунок 2.1. GSM-шлюз SpGate MR

## 3. Индикация состояния

На лицевой панели шлюза находятся светодиодные индикаторы:

- Power индикатор наличия питания;
- Net индикатор уровня сигнала сотовой сети GSM;
- Stat индикатор подключения SD/карты;
- Talk индикатор состояния телефонной линии.

На задней панели установлен светодиодный индикатор SD/карты.

Таблица 3.1

Состояния индикаторов GSM-шлюза

| Индикатор          | Состояние             | Описание                             |  |  |
|--------------------|-----------------------|--------------------------------------|--|--|
| Dowow              | Не горит              | Нет питания                          |  |  |
| Power              | Горит зеленым         | Есть питание                         |  |  |
|                    | Не горит              | GSM-модуль выключен                  |  |  |
|                    | Мигает зеленым        | Включение GSM-шлюза                  |  |  |
|                    | Мигает красным        | Отсутствие или ошибка регистрации    |  |  |
| Net                |                       | SIM-карты                            |  |  |
|                    | Горит красным         | Низкий уровень сигнала сотовой сети  |  |  |
|                    | Мигает красно-зеленым | Средний уровень сигнала сотовой сети |  |  |
|                    | Горит зеленым         | Высокий уровень сигнала сотовой сети |  |  |
|                    | Не горит              | Трубка положена (линия свободна)     |  |  |
| Talk Горит зеленым |                       | Трубка поднята (линия занята)        |  |  |
| Горит красным      |                       | Сигнал «ВЫЗОВ»                       |  |  |
| Stat               | Не горит              | USB кабель не подключен              |  |  |
| Stat               | Горит зеленым         | USB кабель подключен                 |  |  |
|                    | Горит красным         | SD/карта не установлена              |  |  |
| SD aand            | Мигает красным        | SD/карта заблокирована               |  |  |
| SD card            | Горит зеленым         | Инициализация SD/карты               |  |  |
|                    | Мигает зеленым        | Идет запись разговора                |  |  |

## 4. Технические характеристики

Технические характеристики GSM-шлюза SpGate MR приведены в Таблице 4.1.

Таблица 4.1

| Техническ                                     | кие характеристики GSM-шлюза |
|-----------------------------------------------|------------------------------|
| Характеристики питания                        |                              |
| Напряжение питания, В                         | 12                           |
| Средняя потребляемая мощность                 | 2                            |
| в режиме разговора, Вт не более               |                              |
| Максимальная потребляемая мощность,           | 12                           |
| Вт не более                                   |                              |
| Характеристики телефонной линии               |                              |
| Номинальное напряжение в линии                | 48                           |
| при положенной трубке, В                      |                              |
| Номинальное вызывное напряжение, В не менее   | 60                           |
| Ток в линии при поднятой трубке, мА, не менее | 20                           |
| Рабочий диапазон звуковых частот, Гц          | 300-4000                     |
| 5                                             |                              |

|                                                | DTMF/FSK (MDMF) по        |
|------------------------------------------------|---------------------------|
| Определитель номера                            | умолчанию FSK с тональным |
|                                                | предупреждением           |
| Частота вызывного сигнала, Гц                  | 10-60 по умолчанию – 30   |
| Детектор набора                                | Импульсный/тоновый        |
| Радиочастотные характеристики                  |                           |
| Диапазон частот, МГц                           | 900/1800                  |
| Чувствительность приемника, дБм                | -108                      |
| Мощность передатчика на частоте 900 МГц, Вт    | 2 (Class 4)               |
| Мощность передатчика на частоте 1800 МГц,      | 1 (Class 1)               |
| Вт                                             |                           |
| Характеристики записи                          |                           |
| Поддерживаемые тип карт памяти                 | SDHC                      |
| Типы сжатия                                    | PCM 16bit/8kHz            |
|                                                | (128 кбит/с)              |
|                                                | G.711 A-law (64 кбит / с) |
|                                                | IMA ADPCM (32 кбит/с)     |
| Частота дискретизации                          | 8000 Гц                   |
| Условия хранения и эксплуатации                |                           |
| Рабочий диапазон температур, ° С               | +5+40                     |
| Температура хранения в заводской упаковке, ° С | -50+50                    |
| Габариты и вес                                 |                           |
| Габариты ШхГхВ, мм                             | 130x100x30                |
| Вес, г                                         | 195                       |

Производитель оставляет за собой право вносить изменения в изделие с целью улучшения его характеристик.

## 5. Комплектация

Комплектация шлюза приведена в Таблице 5.1.

Таблица 5.1 Комплектация GSM-шлюза Наименование Количество GSM-шлюз SpGate MR 1 Блок питания 1 SD-карта 4Gb 1 Антенна 1 Компакт-диск 1 USB-кабель 1 Телефонный кабель 1 Паспорт 1 Упаковка 1

## 6. Работа со шлюзом

#### 6.1. Подключение

Подключение шлюза показано на рисунке 6.1.

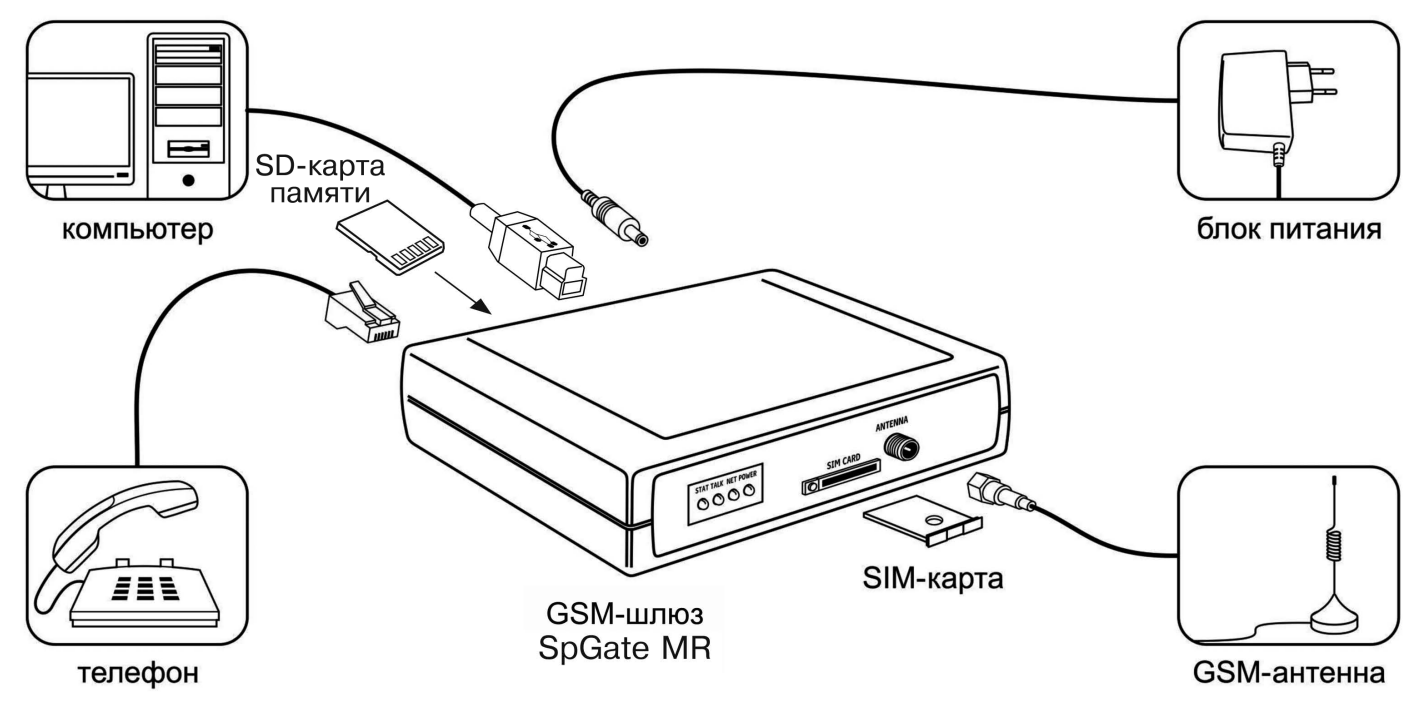

Рис 6.1 Подключение шлюза SpGate MR

Установитете шлюз, учитывая уровень сигнала сотовой сети GSM (индикатор NET).

Перед подключением шлюза отключите защиту SIM-карты PIN-кодом.

Адаптер питания предназначен для работы от сети 220В.

Нормальная работа GSM-шлюза гарантируется только при использовании заводских комплектующих. Использование других комплектующих может привести к некачественной работе шлюза либо его поломке. Например, при использовании обычной малогабаритной антенны в зоне со слабым сигналом может наблюдаться плохое качество приема, или в звуке могут присутствовать помехи.

Внимание! Перед установкой или извлечением SIM-карты выключите шлюз, иначе это может повлечь за собой неисправность SIM-карты и шлюза.

Внимание! При необходимости замены источника питания допускается использование стабилизированных блоков питания постоянного тока с напряжением 12В и током не менее 1А с обязательным соблюдением полярности (центральный вывод разъема должен быть «+»).

#### 6.2. Исходящий вызов

- 1. Поднимите трубку телефонного аппарата и дождитесь непрерывного гудка.
- 2. Наберите номер абонента.

- Для ускоренного набора номера после ввода последней цифры нажмите «#».

- Для набора из списка запрограммированных номеров ведите «номер ячейки #».

- Для повторного набора номера (Redial) введите «\* #».

- Для набора последнего входящего номера введите «\* \* #».

- Если включена функция автоматического набора номера, то после снятия трубки начинается отсчет запрограммированного периода времени. Набор любого номера в течение заданной паузы позволяет отменить работу в этом режиме и выполнить стандартный исходящий вызов.

3. Если вызываемый абонент доступен, Вы услышите сигнал вызова.

4. Для завершения вызова положите трубку.

#### 6.3. Настройка параметров шлюза

Для всех параметров шлюза по умолчанию предусмотрены такие значения, которые удовлетворяют требованиям большинства пользователей.

Изменение параметров производится с помощью телефонного аппарата в режиме тонального набора номера.

1. Поднимите трубку, дождитесь непрерывного гудка.

2. Наберите номер «\*505\*505#».

3. После набора Вы попадете в голосовое меню управления настройками шлюза. (Таблица 6.1).

4. Числовые параметры шлюза задаются с использованием единиц измерения, указанных в описании параметров. Для подтверждения ввода параметра нажмите «#». Параметры автоматически сохраняются при выходе из меню управления настройками.

5. Для перехода на уровень вверх и для отмены ввода нажмите «\*».

6. Для выхода из режима настройки положите трубку или нажмите «\*» в главном меню.

Таблица 6.1

| Код параметра | Описание параметра                                           |  |  |
|---------------|--------------------------------------------------------------|--|--|
| 0             | Меню настройки параметров телефонной линии                   |  |  |
| 1             | Меню настройки параметров GSM-канала                         |  |  |
| 2             | Меню программирования телефонных номеров для быстрого набора |  |  |
| 9             | Сброс настроек                                               |  |  |

Главное меню управления настройками шлюза

#### 1. Программирование телефонных номеров для быстрого набора.

- Введите номер ячейки в списке быстрого набора в диапазоне от 0 до 9. - Нажмите «#».

- Введите телефонный номер.
- Для подтверждения ввода нажмите «#».

### 2. Меню настройки параметров GSM-канала описано в Таблице 6.2.

Таблица 6.2 Меню параметров GSM-канала

| Код<br>параметра | Описание<br>параметра                          | Значение<br>по умолчанию | Диапазон<br>значений<br>параметра |
|------------------|------------------------------------------------|--------------------------|-----------------------------------|
| 0                | Уровень громкости<br>(для удаленного абонента) | 70                       | (5-100),<br>в процентах           |

# 3. Меню настройки параметров телефонной линии описано в Таблице 6.3.

Таблица 6.3

Меню параметров телефонной линии

| Код<br>параметра                       | Описание<br>параметра     | Значение<br>по умолчанию                                      | Диапазон значений<br>параметра                           |
|----------------------------------------|---------------------------|---------------------------------------------------------------|----------------------------------------------------------|
| 0                                      | Уровень громкости         | 70                                                            | (5-100), в процентах                                     |
|                                        |                           | 4                                                             | 1 DTMF (выдача номера перед сигналом «вызов»)            |
| 1 Стандарт выдачи<br>номера (CallerID) |                           | 2 DTMF (выдача номера между первым и вторым сигналом «вызов») |                                                          |
|                                        |                           | 3 FSK (выдача номера между первым и вторым сигналом «вызов»)  |                                                          |
|                                        |                           | 4 FSK (выдача номера после тонального предупреждения перед    |                                                          |
|                                        |                           |                                                               | сигналом «вызов»)                                        |
|                                        |                           |                                                               | 5 FSK (выдача номера после предупреждения                |
|                                        |                           |                                                               | коротким сигналом звонка<br>и перед сигналом<br>«вызов») |
| 2                                      | Задержка перед<br>вызовом | 5                                                             | (1-50), в секундах                                       |

| 3 | Задержка перед<br>автоматическим<br>набором номера | 5  | (1-50), в секундах          |
|---|----------------------------------------------------|----|-----------------------------|
| 4 | Частота вызывного<br>сигнала                       | 30 | (10-65), в Гц               |
| 5 | Автоматический набор номера                        | -  | «Введите номер<br>абонента» |
| 6 | Код города                                         | -  | «Введите код города»        |

#### 6.4. Запрос баланса

Для запроса баланса SIM-карты, установленной в GSM-шлюзе:

1. Поднимите трубку телефонного аппарата и дождитесь непрерывного гудка.

2. Наберите номер запроса баланса (например, \*102# для Билайн или \*100# МТС Россия).

3. Введите номер, на который вы хотите отправить данные о балансе.

4. Дождитесь приема SMS-сообщения на указанный номер телефона.

Внимание! При запросе баланса GSM-шлюз использует отправку SMS на номер мобильного телефона, поэтому для корректной работы необходимо наличие средств на счету и возможность отправки SMS-сообщений.

#### 6.5. Переадресация вызовов при выключенном шлюзе

Для работы услуги оператора «Переадресация вызова» при выключенном шлюзе, перед его выключением из сети наберите номер «\*808#». Для отмены функции наберите «\*808#».

#### 6.6. Работа с компьютером. Настройка подключения к сети Интернет

Внимание! При подключении к Интернету шлюз не обрабатывает входящие и исходящие звонки.

Инструкция по настройке в OC Windows 7 / XP / Vista на примере Windows 7.

1. Для подключения GSM-шлюза к компьютеру используйте комплектный USB-кабель. Установите драйвер с компакт-диска, который входит в комплектацию шлюза. В диспетчере устройств («Пуск \ Панель управления \ Система \ Оборудование \ Диспетчер устройств», раздел «Порты СОМ и LPT») появится новое устройство «USB Serial Port (COMxx)», где xx — номер порта. Нажмите правой кнопкой мыши на этом устройстве и выберите «Свойства» (Рисунок 6.2).

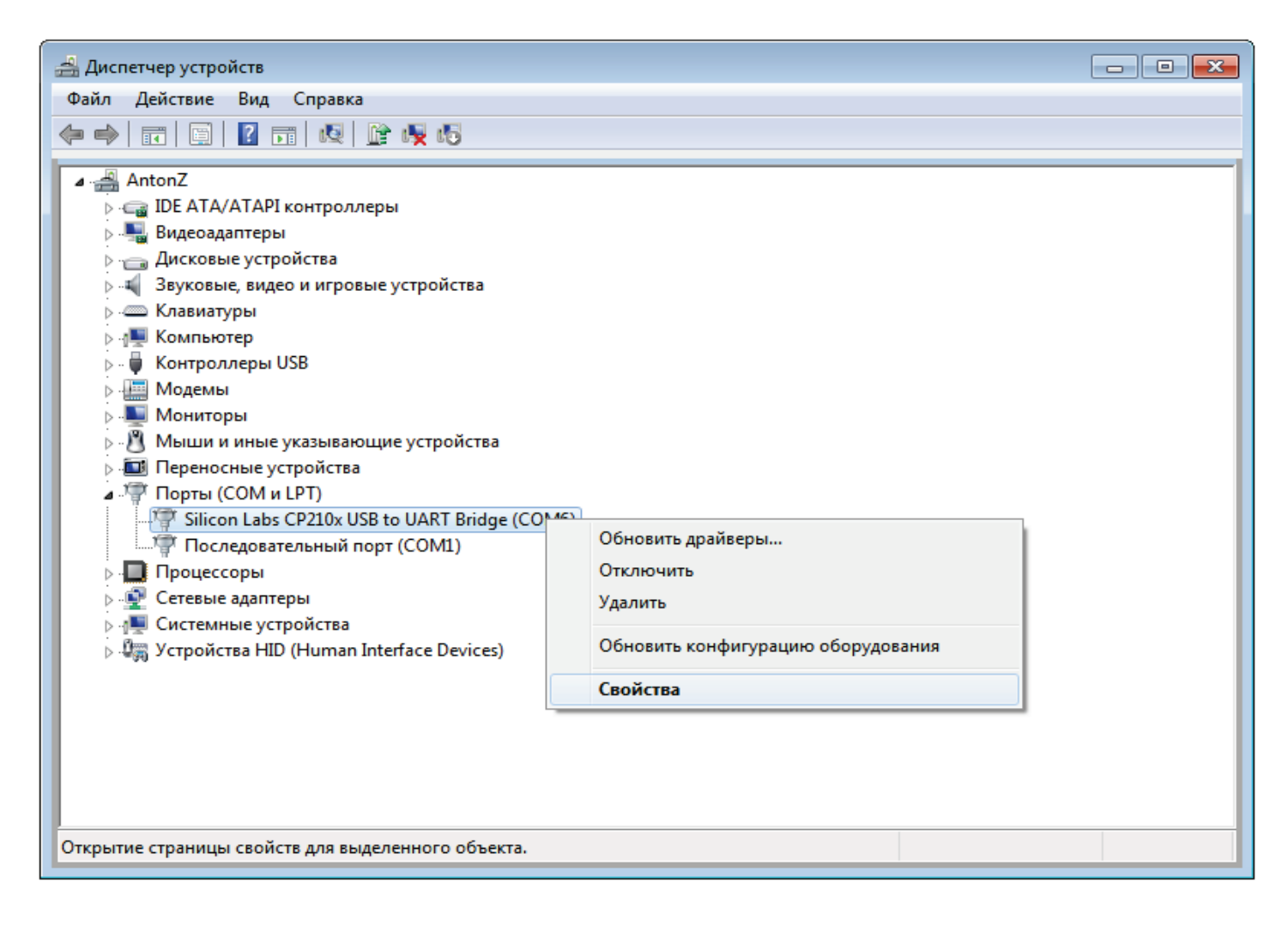

Рисунок 6.2

На вкладке «Параметры порта» укажите параметры как на рисунке 6.3 и нажмите «ОК».

| Свойства: Silicon Lal | bs CP210x USB to UA                                                                 | RT Bridge (                    | COM6)          | × |
|-----------------------|-------------------------------------------------------------------------------------|--------------------------------|----------------|---|
| Сведения              | Упра                                                                                | вление эле                     | ктропитанием   |   |
| Общие                 | Параметры п                                                                         | орта                           | Драйвер        |   |
| У                     | Бит в секунду:<br>Биты данных:<br>Четность:<br>Стоповые биты:<br>правление потоком: | 115200<br>8<br>Нет<br>1<br>Нет | •<br>•<br>•    |   |
|                       | Дополнительно                                                                       | Восстано                       | вить умолчания |   |
|                       |                                                                                     |                                |                |   |
|                       |                                                                                     | 0                              | Отмен          | a |

Рисунок 6.3

Теперь доступно управление шлюзом, например отправка SMSсообщений с помощью специальных программ, работающих с GSMустройствами. 2. Для работы шлюза в режиме модема выполните ручную настройку.

- Выберите «Пуск \ Панель управления \ Телефон и модем»

- В окне «Сведения о местонахождении», введите телефонный код Вашего города и нажмите «ОК» (рисунок 6.4).

| Сведения о местонахождении 🛛 💽 🔀 |                                                                                                    |  |
|----------------------------------|----------------------------------------------------------------------------------------------------|--|
|                                  | Перед созданием телефонного или модемного<br>подключения требуется ввести сведения о вашем<br>текущем нахождении.<br>Страна, где вы сейчас находитесь:<br><b>Россия</b><br>Телефонный код города:<br>Код выхода на линию поставщика услуг:<br>Код выхода на линию поставщика услуг:<br>Код выхода на городскую линию (для офисных ATC):<br>Пип набора номера:<br>С импульсный набор |  |

Рисунок 6.4

- В окне «Телефон и модем» выберите вкладку «Модемы» и нажмите «Добавить» (рисунок 6.5).

| 🚳 Телефон и м | одем      |                |      |              | ×    |
|---------------|-----------|----------------|------|--------------|------|
| Набор номера  | Модемы    | Дополнительно  |      |              |      |
| 🧼 Нак         | омпьютере | установлены сл | едую | щие модемы:  |      |
| Модем         |           |                |      | Подключен к  |      |
|               |           |                |      |              |      |
|               |           |                |      |              |      |
|               |           |                |      |              |      |
|               |           |                |      |              |      |
|               |           |                |      |              |      |
|               |           |                |      |              |      |
|               |           |                |      |              |      |
|               |           |                |      |              |      |
|               | 🕘 Доб     | бавить         | Уда  | лить Свойств | a    |
|               |           |                |      |              |      |
|               |           | ОК             |      | Отмена Приме | нить |

Рисунок 6.5

- В окне Мастера установки оборудования установите галочку «Не определять тип модема» и нажмите «Далее» (Рисунок 6.6).

| Мастер установки оборудования                                                                                                    |
|----------------------------------------------------------------------------------------------------|
| Установка модема<br>Хотите, чтобы система Windows обнаружила модем?                                                                                                    |
| Сейчас Windows попытается автоматически определить<br>тип модема. Для начала сделайте следующее:<br>1. Если модем является внешним,<br>убедитесь, что он включен.<br>2. Завершите работу со всеми программами,<br>которые могут использовать модем.<br>Для продолжения установки нажмите кнопку "Далее".<br>Ме определять тип модема (выбор из списка). |
| < Назад Далее > Отмена                                                                                                    |

Рисунок 6.6

- В колонке «Изготовитель» выберите «Стандартные типы модемов», в колонке «Модели» выберите «Стандартный модем 33600», нажмите «Далее» (Рисунок 6.7).

| Мастер установки оборудования                               |                                                                                                    |
|-------------------------------------------------------------|----------------------------------------------------------------------------------------------------|
| Установка модема                                            |                                                                                                    |
| Выберите изготовителя и м<br>наличии установочного ди       | иодель модема. При отсутствии модема в списках или при<br>иска нажмите кнопку "Установить с диска". |
| Изготовитель                                                | Модели                                                                                              |
| (Стандартные типы модемов)                                  | Стандартный модем 19200 bps<br>Стандартный модем 28800 bps<br>Стандартный модем 33600 bps           |
| Драйвер имеет цифровую подп<br>Сведения о подписывании драй | ись.<br><u>ись.</u><br><u>иеров</u><br>Установить с диска<br>< Назад Далее > Отмена                 |

Рисунок 6.7

- В списке СОМ-портов выберите СОМ-порт, принадлежащий GSM-шлюзу, затем нажмите «Далее» (Рисунок 6.8).

| Мастер установки оборудо                 | вания                                                                                                    |
|------------------------------------------|----------------------------------------------------------------------------------------------------|
| Установка модема<br>Выберите порт (порть | ы), на которые следует установить модем.                                                                                   |
|                                          | Выбран следующий модем:<br>Стандартный модем 33600 bps<br>На какой порт провести установку?<br>С Все порты<br>СОМ1<br>СОМ6 |
|                                          | < Назад Далее > Отмена                                                                                                    |

Рисунок 6.8

- В окне «Телефон и модем» в списке появится модем с СОМ-портом GSM-шлюза. Нажмите правой кнопкой мыши на этом модеме и выберите «Свойства» (Рисунок 6.9).

| 🆇 Телефон и модем 📃                         |                                            |  |  |
|---------------------------------------------|--------------------------------------------|--|--|
| Набор номера Модемы Дополнит                | ельно                                      |  |  |
| На компьютере установлены следующие модемы: |                                            |  |  |
| Модем                                       | Подключен к                                |  |  |
| 🛄 Стандартный модем 33600 bps               | Дублировать<br>Удалить<br>Просмотр журнала |  |  |
|                                             | Свойства                                   |  |  |
|                                             | Копировать свойства<br>Применить свойства  |  |  |
| 🚱 Добавить                                  | Удалить Свойства                           |  |  |
|                                             |                                            |  |  |
| ОК ОТМена Применить                         |                                            |  |  |

Рисунок 6.9

– Для Windows 7: в появившемся окне нажмите «Изменить параметры» (Рисунок 6.10). Для Windows XP необходимо сразу перейти к следующему пункту (Рисунок 6.10).

| 🧼 Свойства: Стандартный модем 33600 bps 🛛 💽     |                      |                |          |  |
|-------------------------------------------------|----------------------|----------------|----------|--|
| Дополнительные параметры связи Драйвер Сведения |                      |                | Сведения |  |
| Общие                                           | Модем                | Диаг           | ностика  |  |
| Стандартный ми                                  | одем 33600 bps       |                |          |  |
| Тип устройства                                  | : Модемы             |                |          |  |
| Изготовитель:                                   | (Стандартны          | е типы модемов | )        |  |
| Размещение:                                     | Нет данных           |                |          |  |
| Состояние устройства                            | Состояние устройства |                |          |  |
| Устройство работает нормально.                  |                      |                |          |  |
|                                                 |                      |                | -        |  |
| 🛞 Изменить параметры                            |                      |                |          |  |
|                                                 |                      | ОК             | Отмена   |  |

Рисунок 6.10

- В окне выберите вкладку «Дополнительные параметры связи». В поле команды инициализации» введите AT «Дополнительные команду инициализации. Строку команды необходимо уточнить у оператора связи «MTC Россия» (например, для оператора «AT+CGDCONT=1,"IP","internet.mts.ru"»). Затем «Изменить нажмите умолчания» (Рисунок 6.11).

| Свойства: Стандартный модем 33600 bps 🛛 💌                                                                                                    |                                |           |          |
|----------------------------------------------------------------------------------------------------|--------------------------------|-----------|----------|
| Общие Модем Диагностика                                                                                                    |                                | ностика   |          |
| Дополнительные п                                                                                                    | араметры связи                 | Драйвер   | Сведения |
| Дополнительные<br>Дополнительные                                                                                                    | параметры<br>команды инициализ | ации:     |          |
| AT+CGDCONT=1                                                                                                    | ,"IP","internet.mts.ru"        |           |          |
| Команды инициализации могут привести к<br>раскрытию секретных данных в журнале модема.<br>Подробнее об этом сказано в руководстве по<br>модему. |                                |           |          |
|                                                                                                    | Изменить                       | умолчания |          |
|                                                                                                    |                                | ОК        | Отмена   |

Рисунок 6.11

- В появившемся окне на вкладке «Общие» установите параметры модема как показано на рисунке 6.12, затем нажмите «ОК».

| Стандартный модем 33600 bps Предпочтения 🔗 🔜                               |  |  |  |
|----------------------------------------------------------------------------|--|--|--|
| Общие Дополнительные параметры связи                                       |  |  |  |
| Параметры вызова                                                           |  |  |  |
| Отключение при простое более мин<br>Отмена вызова при отсутствии связи сек |  |  |  |
| Параметры подключения линии данных                                         |  |  |  |
| Скорость порта: 115200 🔻                                                   |  |  |  |
| Протокол:                                                                  |  |  |  |
| Сжатие:                                                                    |  |  |  |
| Управление потоком: Отсутствует                                            |  |  |  |
|                                                                            |  |  |  |
|                                                                            |  |  |  |
| ОК Отмена                                                                  |  |  |  |

Рисунок 6.12

– Для Windows 7: откройте центр управления сетями и общим доступом («Пуск \ Панель управления \ Центр управления сетями и общим доступом») и выберите пункт «Настройка нового подключения или сети». В появившемся окне выберите вариант «Настройка телефонного подключения», затем нажмите «Далее» (Рисунок 6.13). Для Windows XP: создайте новое подключение («Пуск \ Панель управления \ Сетевые подключения \ Создание нового подключения»).

| Отмена |
|--------|
|        |

Рисунок 6.13

- Затем введите информацию от вашего провайдера (логин и пароль). На рисунке 6.14 представлены параметры для оператора «МТС Россия». Затем нажмите «Подключить».

| 😋 🛄 Создать подключение удаленного доступа                                                                        |                                    |                                        |  |
|----------------------------------------------------------------------------------------------------|------------------------------------|----------------------------------------|--|
| Введите информацию, полученную от поставщика услуг Интернета                                                      |                                    |                                        |  |
| Н <u>а</u> бираемый номер:                                                                                        | *99#                               | <u>Правила набора</u><br><u>номера</u> |  |
| <u>И</u> мя пользователя:                                                                                         | mts                                |                                        |  |
| <u>П</u> ароль:                                                                                                   | •••                                |                                        |  |
|                                                                                                    | Отобра <u>ж</u> ать вводимые знаки |                                        |  |
|                                                                                                    | Запомнить этот пароль              |                                        |  |
| Им <u>я</u> подключения:                                                                                          | Телефонное подключение             |                                        |  |
| Paspeшить использовать это подключение другим пользователям                                                       |                                    |                                        |  |
| Этот параметр позволяет любому пользователю, имеющему доступ к этому<br>компьютеру, использовать это подключение. |                                    |                                        |  |
| <u>Нет поставщика услуг Интернета (ISP)</u>                                                                       |                                    |                                        |  |
|                                                                                                    | Под                                | кл <u>ю</u> чить Отмена                |  |

Рисунок 6.14

- Откройте свойства телефонного подключения для Windows 7: «Пуск \ Панель управления \ Центр управления сетями и общим доступом \ Изменение параметров адаптера», для Windows XP: («Пуск \ Панель управления \ Сетевые подключения»). Нажмите правой кнопкой мыши на телефонном подключении и выберите «Свойства» (Рисунок 6.15).

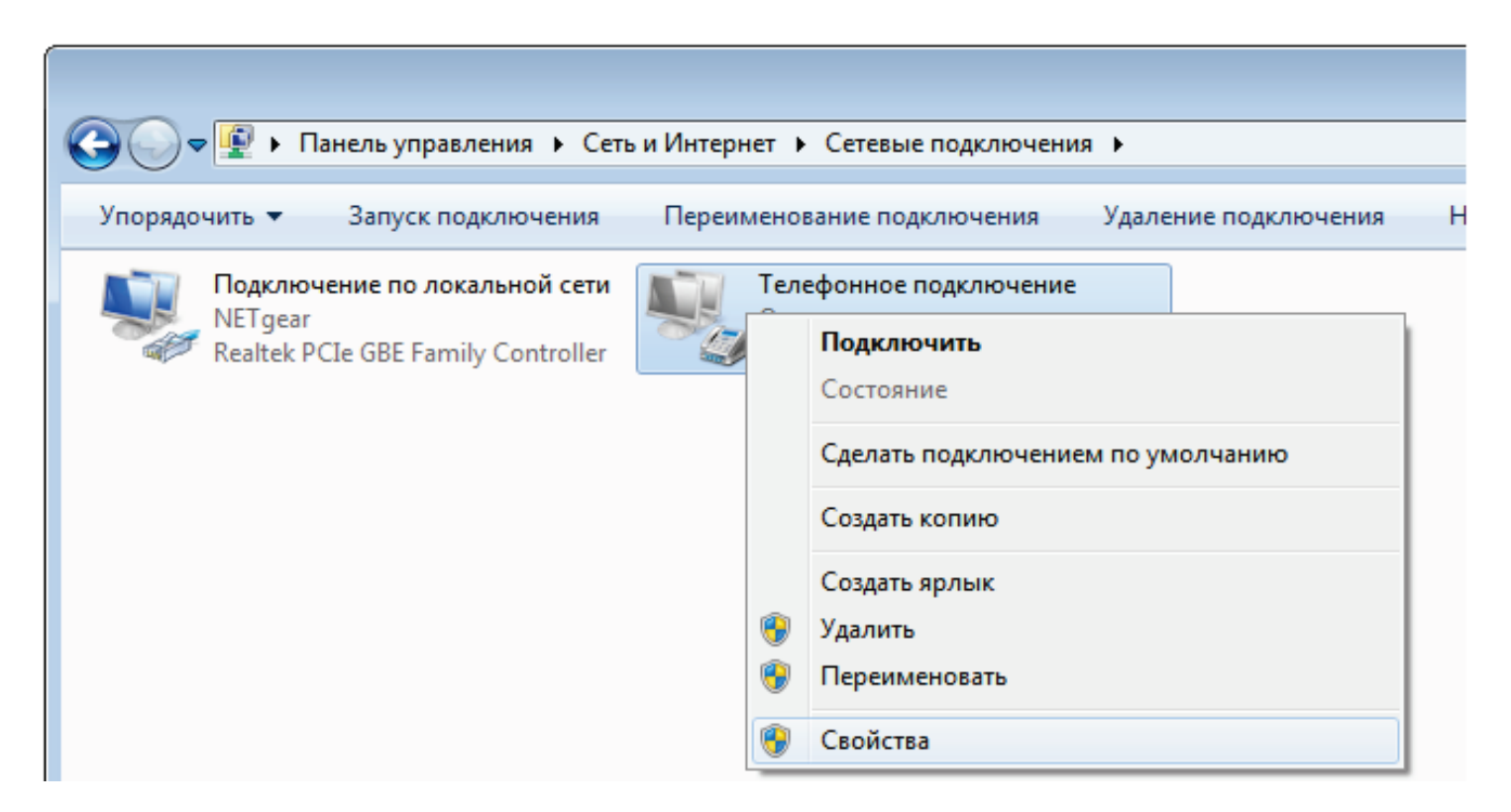

Рисунок 6.15

– В появившемся окне в поле «Подключаться через» выберите из списка модем GSM-шлюза и нажмите «Настроить» (Рисунок 6.16)

| 🔚 Телефонное подключение - свойства 🛛 🛛 🔀 |                                                                                                    |  |  |  |
|-------------------------------------------|----------------------------------------------------------------------------------------------------|--|--|--|
| Общие                                     | Параметры Безопасность Сеть Доступ                                                                          |  |  |  |
| Подкли                                    | Подключаться через:<br>Э Модем - Стандартный модем 33600 bps (COM6)                                         |  |  |  |
|                                           | Настроить                                                                                                   |  |  |  |
|                                           | ер телефона                                                                                                 |  |  |  |
| Код                                       | города: Номер телефона:<br>• 199# Другие                                                                    |  |  |  |
| Код                                       | страны или региона:                                                                                         |  |  |  |
| ▼                                         |                                                                                                    |  |  |  |
| Правила набора Правила набора Правила     |                                                                                                    |  |  |  |
| Сведен<br>заявле                          | Сведения о собираемых данных и их использовании см. в<br><u>заявлении о конфиденциальности</u> в Интернете. |  |  |  |
|                                           | ОК Отмена                                                                                                   |  |  |  |

Рисунок 6.16

Уберите галочки как показано на рисунке 6.17 и нажмите «ОК». Подключение готово к использованию.

| Конфигурация модема                   |  |  |  |
|---------------------------------------|--|--|--|
| Стандартный модем 33600 bps (COM6)    |  |  |  |
| Наибольшая скорость (бит/с): 115200 🔻 |  |  |  |
| Протокол модема                       |  |  |  |
| Параметры оборудования                |  |  |  |
| П Аппаратное управление потоком       |  |  |  |
| 🔲 Обработка ошибок модемом            |  |  |  |
| 🔲 Сжатие данных модемом               |  |  |  |
| Включить динамик модема               |  |  |  |
| ОК Отмена                             |  |  |  |

Рисунок 6.17

– Для подключения к Интернету для Windows 7: откройте «Пуск \ Панель управления \ Центр управления сетями и общим доступом \ Изменение параметров адаптера» для Windows XP: («Пуск \ Панель управления \ Сеть и подключение к Интернету \ Сетевые подключения») Нажмите правой кнопкой мыши на телефонном подключении и выберите «Подключить» (Рисунок 6.18).

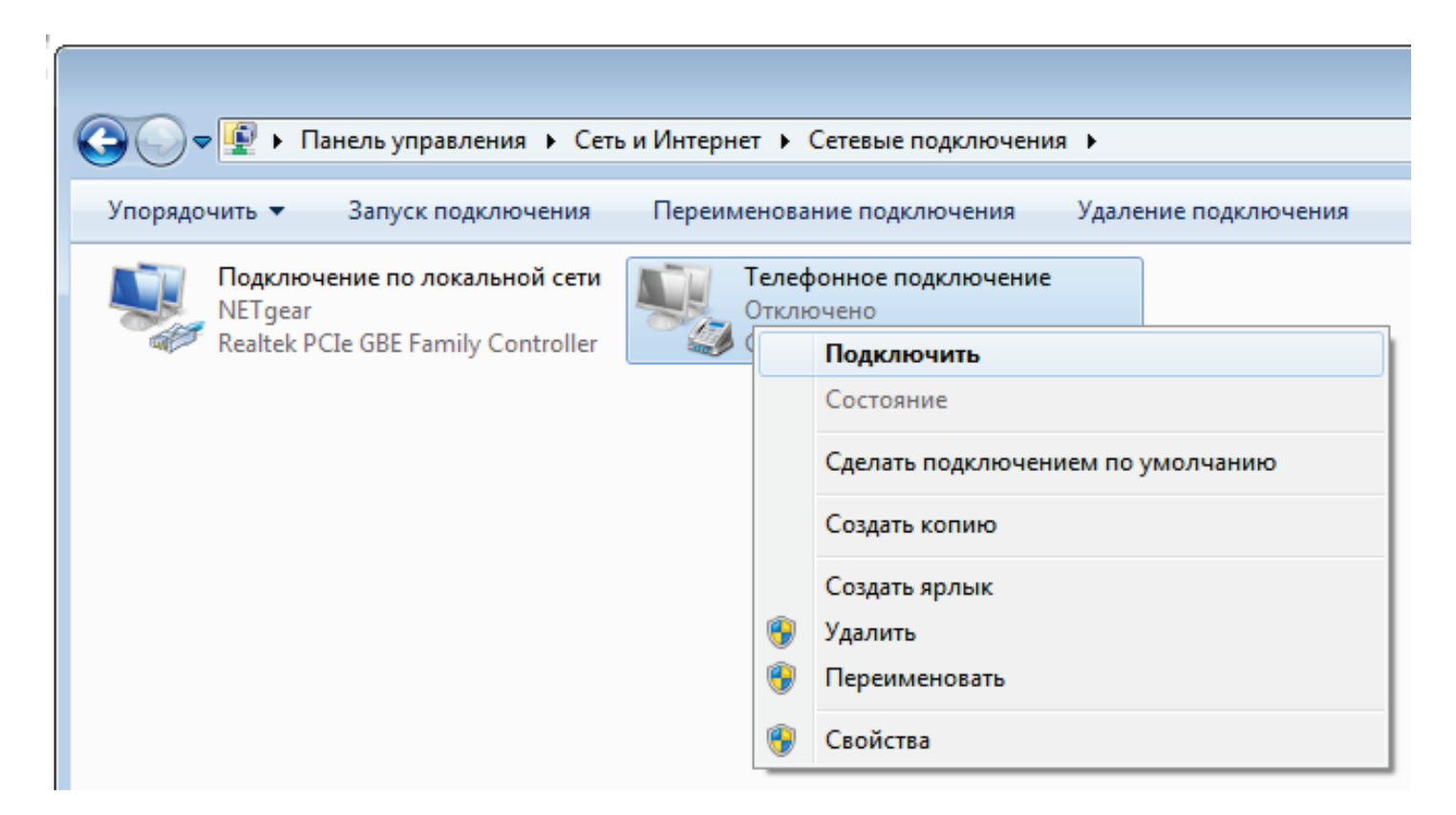

Рисунок 6.18

- В появившемся окне нажмите «Вызов» (Рисунок 6.19). После подключения шлюза к Интернету индикатор «STAT» замигает зеленым цветом

| 💐 Подключени  | е к Телефонное подключение 🛛 🔀                |  |  |  |
|---------------|-----------------------------------------------|--|--|--|
|               |                                               |  |  |  |
| Пользователь: | mts<br>//Для изменения пароля шелкните здесь] |  |  |  |
|               | ·                                             |  |  |  |
| 👿 Сохранять и | мя пользователя и пароль:                     |  |  |  |
| 💿 только д    | 🔘 только для меня                             |  |  |  |
| 関 🔿 для любо  | ого пользователя                              |  |  |  |
| Набрать:      | *99# 👻                                        |  |  |  |
| Вызов         | Отмена Свойства Справка                       |  |  |  |

Рисунок 6.19

## 7. Запись разговоров

#### 7.1. Настройки записи

В корневой папке устройство создает файл cfg.ini. В этом файле содержатся настройки устройства с их описанием. Для изменения настроек записи необходимо отредактировать файл (используя любой текстовый редактор либо программу «Блокнот» Windows) и сохранить его на карте (кодировка ANSI Windows-1251). Новые настройки будут установлены при установке карты в устройство. Если настройки установлены неверно, то при установке карты после инициализации свето диод 2 раза мигнет красным цветом, будут установлены настройки по умолчанию и запишется файл настроек по умолчанию.

#### 7.2. Хранение данных на SD-карте памяти

Внимание! Извлечение карты памяти во время записи может повлечь повреждение записей.

Устройство сохраняет на карте звуковые файлы записанных разговоров и Журнал звонков. Каждый разговор в отдельный файл.

Тип сжатия:

- 16-bit PCM (1 час непрерывной записи занимает 55 Мб);

- G.711 A-law (1 час непрерывной записи занимает 27 Мб);

- IMA ADPCM (1 час непрерывной записи занимает 14 Мб).

Для каждого дня создается отдельная папка с датой и названием дня недели (например, 2013.03.01 Пт). Имя файла ГГГГ.ММ.ДД\_ЧЧ\_ММ\_СС.wav, где ЧЧ, ММ, СС — часы, минуты и секунды начала разговора, ГГГГ, ММ, ДД — год, месяц, день начала разговора, Например, расположение файла, записанного 1 марта 2013г. в 00:00:11 - «2013.03.01 Пт\ 2013.03.01\_00\_00\_11.wav»

Журнал звонков (log.html) можно просмотреть при помощи любого интернет -браузера. Он хранит в таблице информацию о всех записанных разговорах: время начала разговора, его продолжительность, входящий или исходящий телефонный номер, ссылку на файл с записью разговора, а также имя абонента из Справочника абонентов. Также есть возможность сортировки данных по столбцам.

#### 7.3. Создание справочника абонентов

Для отображения имени абонента в Журнале звонков необходимо создать Справочник абонентов (файл phonebook.txt) с помощью любого текстового редактора и записать туда номера и имя абонента через символ «tab»; каждая запись с новой строки, например:

8ххххххххх «tab »имя абонента« Enter»

8ххххххххх «tab »имя абонента« Enter»

После этого в колонке «Имя» будет отображаться имя из Справочника абонентов.

## 8. Поиск и устранение неисправностей

| Неисправность   | Возможная причина                            | Необходимые действия           |
|-----------------|----------------------------------------------|--------------------------------|
| GSM-III TIO2 HE | 1. Нет напряжения в сети.                    | 1. Проверить наличие           |
| включается      |                                              | напряжения и исправность       |
| светолиолы не   |                                              | розетки.                       |
| горят           | 2. Неисправен сетевой                        | 2. Обратится в службу          |
| Торят           | адаптер.                                     | технической поддержки.         |
|                 | 1. Не установлена SIM-<br>карта.             | 1. Установить SIM-карту.       |
|                 | 2. Несовместимая SIМ-                        | 2. Заменить SIM-карту.         |
| Невозможно      | карта.                                       |                                |
| осуществить     | 3. Установлена защита<br>SIM-карты PIN-колом | 3. Снять защиту PIN-кодом.     |
| звонок          | 4 Нет средств на счете                       | 4 Пополнить счет SIM-карты     |
| SDOHOK          | SIM-карты.                                   |                                |
|                 |                                              |                                |
|                 |                                              |                                |
|                 | 1. Слишком близкое                           | 1. Закрепить GSM-антенну на    |
|                 | расположение GSM-                            | удалении от шлюза и телефонных |
|                 | антенны к шлюзу либо                         | проводов (линий).              |
|                 | аналоговым телефонным                        |                                |
|                 | проводам (линиям).                           | •                              |
| Шумы,           | 2. Низкий уровень приема                     | 2. Проверить уровень сигнала   |
| прерывания      | сигнала.                                     | сети с помощью светодиода Net. |
| голоса          |                                              | Подключить антенну.            |
|                 |                                              | Перенести антенну устроиства   |
|                 | 2 11                                         | в зону уверенного приема.      |
|                 | 3. Неисправность                             | 3. Заменить аоонентский        |
|                 | микрофона /динамика                          | телефон.                       |
|                 |                                              |                                |
| Невозможно      | 1. пеправильные                              | 1. Провести повторную          |
| подключиться    | настроики модема.                            | настроику модема согласно      |
| к сети Интернет |                                              | инструкции.                    |

# 9. Инструкция по технике безопасности

Особое внимание уделяйте приведенным ниже инструкциям по технике безопасности:

– избегайте попадания пыли, грязи и мусора на внешние разъемы шлюза;

- не допускайте механических воздействий на шлюз, способных его повредить;

- не допускайте пролива жидкости на шлюз;

- не пытайтесь самостоятельно разбирать шлюз;

 не задевайте пальцами или металлическими предметами контакты телефонного разъема. Это может привести к поражению электрическим током или к выходу из строя шлюза;

применяйте поставляемый в комплекте блок питания. Если применение комплектного блока питания невозможно, используйте блоки питания только с рекомендованными характеристиками и соблюдением полярности – центральный вывод разъема должен быть «+»;

– отключайте блок питания от сети, если шлюз не используется;

– не включайте блок питания в сеть в случае его повреждения;

– не используйте шлюз во влажных помещениях, с относительной влажностью воздуха более 85% в случае отсутствия резких перепадов температуры, либо более 60% при резких перепадах температуры (более 20 °C в час).

Несоблюдение вышеуказанных требований может привести к отказу устройства.

## 10. Хранение и транспортировка

GSM-шлюзы подлежат хранению в заводской упаковке, в закрытых помещениях при колебаниях температуры от -50 °C до +50 °C, относительной влажности воздуха до 90%.

В помещении для хранения не должно быть паров кислот, щелочей, агрессивных газов и других вредных примесей, вызывающих коррозию.

Транспортировка осуществляется в плотно закрытой картонной таре любым видом транспорта закрытого типа.

В процессе транспортировки и хранения не допускается контакт изделия с жидкостью.

## 11. Гарантийные обязательства

Изготовитель гарантирует соответствие шлюза заявленным параметрам при соблюдении условий транспортирования, хранения и эксплуатации.

Срок гарантии устанавливается 12 месяцев с момента покупки.

Претензии по качеству оборудования не принимаются в случаях:

- наличия механических повреждений или следов вскрытия;

- нарушения правил транспортировки, хранения и эксплуатации, указанных в документации, сопровождающей изделие.

## 12. Рекламация

В случае неисправности шлюза потребитель может направить рекламацию продавцу или производителю системы. Продавец в течение 5 рабочих дней отправляет рекламацию производителю.

Рекламация оформляется в письменном виде в произвольной форме. В ней указываются информация о клиенте (название организации, контактное лицо, телефон, почтовый адрес, адрес электронной почты), дата покупки, наименование и адрес продавца, подробное описание неисправности.

Производитель в течение 10 рабочих дней с момента поступления неисправного экземпляра изделия и рекламации проводит экспертизу. При неисправности, подпадающей под условия гарантии, производитель устраняет дефект, а если дефект не устраним, заменяет неисправный экземпляр. Доставка и отправка при гарантийном случае осуществляется за счет производителя.

## 13. Информация о производителе

Производитель: ООО «Сарапульские Системы» Россия, Удмуртская Республика, г. Сарапул, ул. Азина, д. 148е. Почтовый адрес: 427960, Россия, Удмуртская Республика, г. Сарапул, а/я 91 Телефон/факс: +7 (34147) 2-56-92, 4-37-79 Сайт: <u>www.sprecord.ru</u>